## **Promethean**

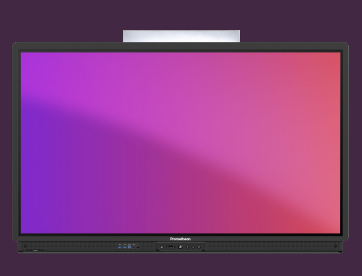

## **INTRODUKTION TIL** ANNOTÉR

Her kan du se, hvordan du kommer i gang med at bruge app'en Annotér, til at tegne og kommentere ovenpå indhold.

## App'en Annotér

Du finder app'en Annotér i applikationsoversigten fra hovedmenuen. Hvis du bruger værktøjet ofte, kan du trække app'en ned på hovedmenuen, for at oprette en genvej.

Du finder også en web-version af app'en, når du er logget ind på <u>OnePromethean</u> fra en browser.

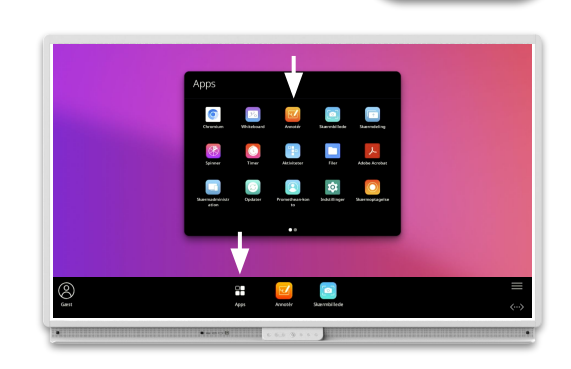

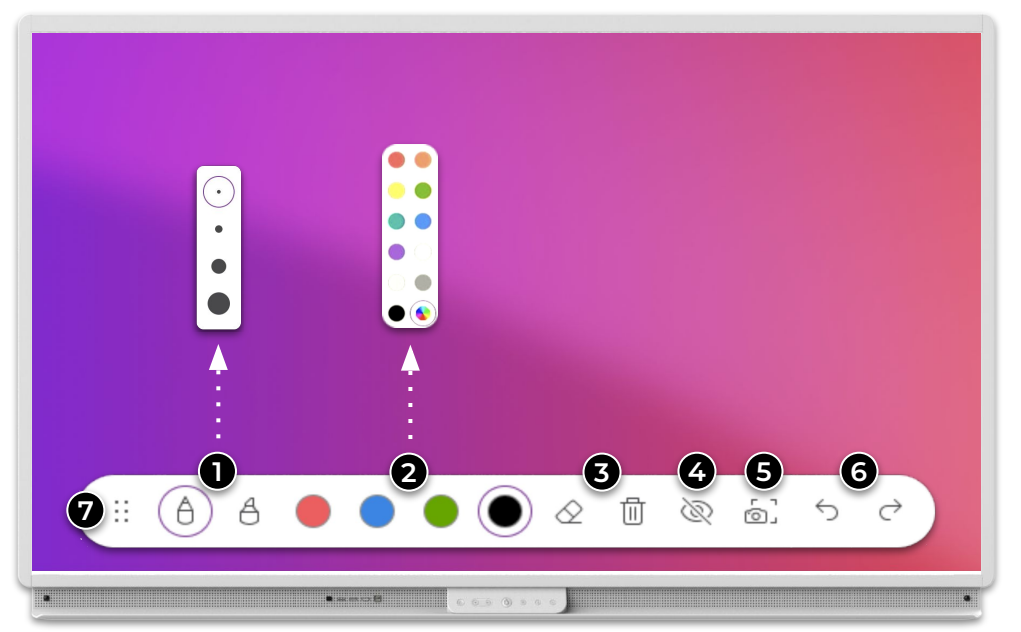

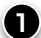

1 Vælg pen eller overstregningspen. Tryk igen på værktøjet, for at skifte tykkelse.

2 vælg farve fra paletten. Tryk igen på én af farverne, for at vælge en anden.

**3** Viskelæder og skraldespand. Du kan også viske ud med håndfladen.

Vis/Skjul annotationer. Når disse er skjult, kan du bruge app'en/siden bagved.

5 Tag et skærmbillede med annotationerne.

- 6 Fortryd og Annullér fortryd.
- 7 Træk for at flytte værktøjslinjen.